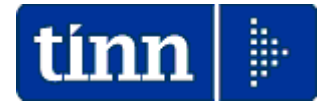

## Guida Operativa

# **Completamento Dati**

## per

## <u>Modello</u>

## <u>770/2015</u>

## Redditi 2014

## Data rilascio: MAGGIO 2015

Lo scopo che si prefigge questa guida è quello di rendere ancora più semplici le operazioni di:

- Completamento dati da Retribuzioni
- Completamento+Estrazione nuovi dati da Contabilità D. Lgs. 267/2000
- Completamento+Estrazione nuovi dati da Contabilità Enti Pubblici L.208

# Attenzione !!:

Quest'anno, avendo già predisposta la Certificazione Unica 2015, le procedure di completamento e integrazione Modello 770 quadri del dei vari si baseranno principalmente sui dati già presenti e dichiarati nella CU 2015. Pertanto saranno previste delle funzioni (di seguito descritte) che trasferiranno automaticamente utilizzati nella CU sugli specifici quadri del Modello 770 e, a completamento/integrazione dalle rispettive Procedure, si dovranno attivare le funzioni di Estrazione per tutti quei dati che non sono presenti nella CU ma richiesti sui quadri del Modello 770.

## Menù x passaggio dati da CU a Modello 770/2015

| 🚥 Gestione dati CU e 770 - TINN                                                                                                    |                                                                       |
|----------------------------------------------------------------------------------------------------|-----------------------------------------------------------------------|
| Finestra Strumenti Opzioni Procedure Guida                                                                                                    |                                                                       |
| 8   🖭 🏥 🔳 🖄                                                                                                    |                                                                       |
| Procedure applicative                                                                                                    | Procedure / 2015 / 770 / Modello 770 semplificato / Importazione dati |
| <ul> <li>Procedure</li> <li>Tabelle di base</li> <li>2015</li> <li>Percipienti</li> <li>F24</li> <li>CU</li> <li>770</li> <li>Modello 770 semplificato</li> <li>Gestione modello semplificato</li> <li>Utiltà</li> <li>Stampa modelli ministeriali</li> <li>Modello 770 ordinario</li> </ul> | Q1 - Dalle certificazioni uniche                                      |
| Strumenti di sistema                                                                                                    |                                                                       |
| Preferiti                                                                                                    |                                                                       |
| Collegamenti                                                                                                    |                                                                       |
| admin 2015 26/05/2015                                                                                                    | 5   DBCU770_Franc   GESTORE PREDEFINITO                               |
|                                                                                                    | ii.                                                                   |

La procedura di gestione della CU 2015, con l'aggiornamento alla Rel. 2161, conterrà anche la gestione del Modello 770.

Questa modalità operativa sarà riproposta anche per la prossima CU/770 2016.

Sotto ogni menù contraddistinto dall'anno di elaborazione saranno comprese le gestioni CU e 770 che man mano si succederanno nei vari anni.

# Menù di Estrazione dati x Modello 770/2015

## Contabilità D. Lgs. 267/2000

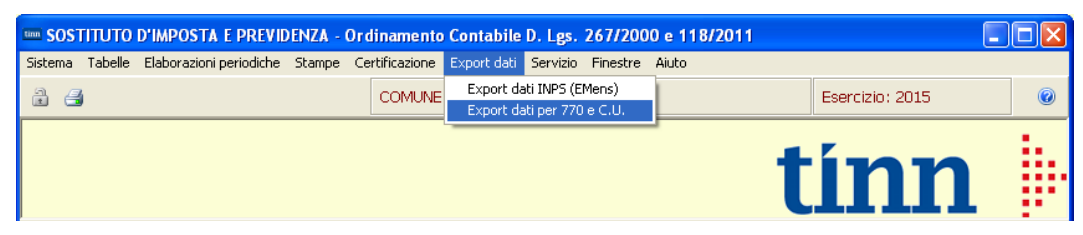

## Contabilità L.208

| 🗱 Ordinamento Contabile per Enti Pubb                          | lici v.2.0                                                                  |                                                     |
|----------------------------------------------------------------|-----------------------------------------------------------------------------|-----------------------------------------------------|
| Einestra <u>S</u> trumenti <u>O</u> pzioni <u>P</u> rocedure ( | juida                                                                       |                                                     |
| 8   🏊 🏥 🗰   🎓                                                  |                                                                             |                                                     |
| Procedure                                                      | Procedure / Gestione Spesa / Gestione Sostituto d'Imposta / B               | lase                                                |
|                                                                | Regimi Fiscali Voci di Tributo Generazione Reversali Generazione Mandati di | Certificati di Esportazione<br>Ritenuta Modello 770 |
| Strumenti<br>Proforiti                                         |                                                                             |                                                     |
| Collegamenti                                                   |                                                                             |                                                     |
| admin 2014 31,                                                 | 05/2015 TINN S.R.L.                                                         | SIC                                                 |
|                                                                |                                                                             |                                                     |

## Retribuzioni

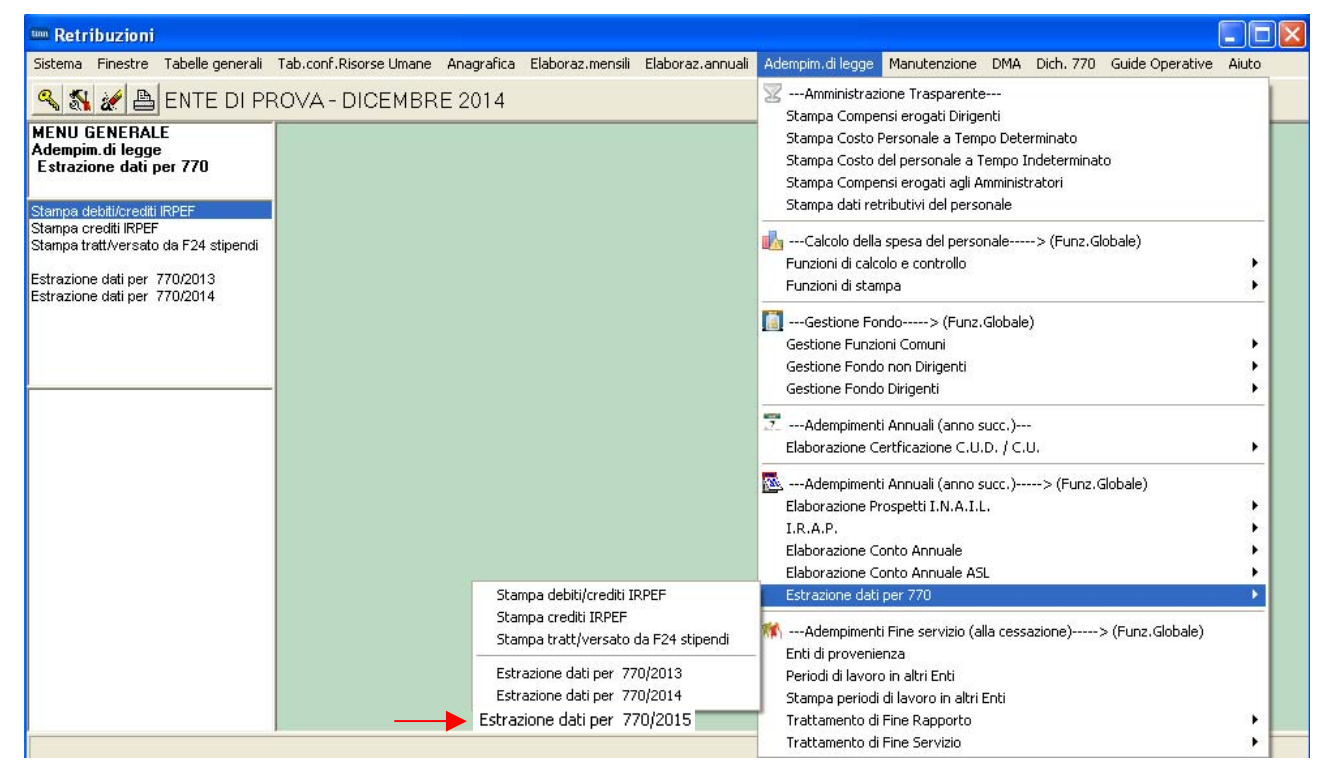

|                                                                                                    | Sintesi x Procedura/Programma/Funzione                                                                                                    |
|----------------------------------------------------------------------------------------------------|----------------------------------------------------------------------------------------------------|
|                                                                                                    | Estrazione Dati da Retribuzioni                                                                                                    |
| (Scelta<br>parametri di<br>lavoro)                                                                                    | <ul> <li>I dati di riferimento di tutte le funzioni inerenti la compilazione del Modello 770/2015 si trovano tutti nell'anno 2014, pertanto, per l'estrazione dei dati dalla procedura Retribuzioni eseguire la scelta parametri di lavoro con mensilità:</li> <li>&gt; 12.0 anno 2014.</li> </ul>                                                                                                    |
| MENU                                                                                                    | Elaborazioni Annuali – Estrazione dati per 770                                                                                                    |
| Stampe e<br>Controlli                                                                                                 | <ul> <li>Dati F24 o OnLine:</li> <li>✓ Stampa debiti/crediti Irpef</li> <li>✓ Stampa Crediti Irpef.</li> </ul>                                                                                                    |
|                                                                                                    | <ul> <li>Su Anno 2015:</li> <li>✓ Stampa Addizionali x Acconto Addizionale Comunale Anno Corrente</li> <li>Su Anno 2014</li> <li>✓ Stampa Dipendenti a cui è stato restituito Acconto Add.Com. con conguaglio</li> <li>✓ Stampa Progressivi Fiscali (Solo Totali)</li> <li>✓ Stampa Dati INPS (CU 2015)</li> <li>✓ Stampa Dati CoCoCo (CU 2015)</li> <li>✓ Stampa Dati INPDAP (CU 2015)</li> <li>✓ Stampa Crediti/Debiti (Gestione Risultanze 730-2014)</li> <li>✓ Stampa Dati TFS + Altre indennità</li> <li>✓ Stampa Dati TFS + Altre indennità</li> </ul>                                                                                                    |
| Estrazione<br>dati 770/2014                                                                                           | Questa funzione di estrazione dati genera un file denominato " <b>Dati770</b> " nella directory della procedura PAGHE_2, solitamente C:\PROGRAMMI\TINN\RISORSE_UMANE\PAGHE_2.                                                                                                    |
| Es                                                                                                    | trazione Dati da Contabilità Finanziaria D. Lgs. 267/2000                                                                                                    |
| (Scelta<br>parametri di<br>lavoro)                                                                                    | <ul> <li>I dati di riferimento di tutte le funzioni inerenti la compilazione del Modello 770/2015 si<br/>trovano tutti nell'anno 2014, pertanto, per l'estrazione dei dati dalla procedura Contabilità<br/>Finanziaria, posizionarsi sull'esercizio 2014.</li> </ul>                                                                                                    |
| MENU                                                                                                    | <ul> <li>SIM: Sostituto d'Imposta e Previdenza</li> <li>Raggiungibile anche Selezionando il menù Procedure, modulo Programmi di</li> </ul>                                                                                                    |
| <u>Otoman a a</u>                                                                                                    | Utilità – Gestione Sostituto d'Imposta.                                                                                                    |
| Controlli                                                                                                    | Utilità – Gestione Sostituto d'Imposta.         • Tabella Ritenute         • Controllo Anagrafiche Creditori         • Stampa: Situazione Sostituto d'Imposta e Previdenza                                                                                                    |
| Controlli<br>Export 770                                                                                               | Utilità – Gestione Sostituto d'Imposta.         • Tabella Ritenute         • Controllo Anagrafiche Creditori         • Stampa: Situazione Sostituto d'Imposta e Previdenza         Questa funzione genera un file denominato "Dat770cf" nel percorso di destinazione.                                                                                                    |
| Controlli<br>Export 770<br>Estraz                                                                                     | Utilità – Gestione Sostituto d'Imposta.         • Tabella Ritenute         • Controllo Anagrafiche Creditori         • Stampa: Situazione Sostituto d'Imposta e Previdenza         Questa funzione genera un file denominato "Dat770cf" nel percorso di destinazione.         one Dati da Contabilità Finanziaria altri Enti Pubblici (L.208)                                                                                                    |
| Stampe e<br>Controlli<br>Export 770<br>Estraz<br>(Scelta<br>parametri di<br>lavoro)                                   | <ul> <li>Utilità – Gestione Sostituto d'Imposta.</li> <li>Tabella Ritenute <ul> <li>Controllo Anagrafiche Creditori</li> <li><u>Stampa</u>: Situazione Sostituto d'Imposta e Previdenza</li> </ul> </li> <li>Questa funzione genera un file denominato "Dat770cf" nel percorso di destinazione.</li> <li>ione Dati da Contabilità Finanziaria altri Enti Pubblici (L.208) <ul> <li>I dati di riferimento di tutte le funzioni inerenti la compilazione del Modello 770/2014 si trovano tutti nell'anno 2013. Per l'estrazione dei dati dalla procedura Contabilità Finanziaria ,posizionarsi sull'esercizio corrente 2014, il programma provvederà ad estrarre i dati direttamente dall'esercizio 2013.</li> <li>Per effettuare i controlli tramite le Stampe: Certificati di versamento e Riepilogo Ritenute, bisogna posizionarsi sull'esercizio 2013.</li> </ul> </li> </ul>                                                                                                    |
| Stampe e<br>Controlli<br>Export 770<br>Estraz<br>(Scelta<br>parametri di<br>lavoro)<br>MENU                           | <ul> <li>Utilità – Gestione Sostituto d'Imposta.</li> <li>Tabella Ritenute <ul> <li>Controllo Anagrafiche Creditori</li> <li><u>Stampa</u>: Situazione Sostituto d'Imposta e Previdenza</li> </ul> </li> <li>Questa <i>funzione</i> genera un file denominato "Dat770cf" nel percorso di destinazione.</li> <li>ione Dati da Contabilità Finanziaria altri Enti Pubblici (L.208) <ul> <li>I dati di riferimento di tutte le funzioni inerenti la compilazione del Modello 770/2014 si trovano tutti nell'anno 2013. Per l'estrazione dei dati dalla procedura Contabilità Finanziaria ,posizionarsi sull'esercizio corrente 2014, il programma provvederà ad estrarre i dati direttamente dall'esercizio 2013.</li> <li>Gestione Spesa - Gestione Sostituto d'imposta - Base</li> </ul> </li> </ul>                                                                                                    |
| Stampe e<br>Controlli<br>Export 770<br>Estrazi<br>(Scelta<br>parametri di<br>lavoro)<br>MENU<br>Stampe e<br>Controlli | <ul> <li>Utilità – Gestione Sostituto d'Imposta.</li> <li>Tabella Ritenute <ul> <li>Controllo Anagrafiche Creditori</li> <li><u>Stampa</u>: Situazione Sostituto d'Imposta e Previdenza</li> </ul> </li> <li>Questa <i>funzione</i> genera un file denominato "Dat770cf" nel percorso di destinazione.</li> <li>ione Dati da Contabilità Finanziaria altri Enti Pubblici (L.208) <ul> <li>I dati di riferimento di tutte le funzioni inerenti la compilazione del Modello 770/2014 si trovano tutti nell'anno 2013. Per l'estrazione dei dati dalla procedura Contabilità Finanziaria ,posizionarsi sull'esercizio corrente 2014, il programma provvederà ad estrarre i dati direttamente dall'esercizio 2013.</li> <li>Per effettuare i controlli tramite le Stampe: Certificati di versamento e Riepilogo Ritenute, bisogna posizionarsi sull'esercizio 2013.</li> </ul> </li> <li>Gestione Spesa - Gestione Sostituto d'imposta - Base <ul> <li>Controllo anagrafiche creditori (codice fiscale, data di nascita, luogo di nascita, nazionalità, ecc.)</li> <li>Controllo voci tributo</li> <li>Stampa: Riepilogo Ritenute</li> </ul> </li> </ul> |

### Estrazione dati da RETRIBUZIONI – Menù Elaborazioni Annuali - 770

| 🚥 Retribuzioni                                                                                                    |                        |                                      |                                                                                                    |                                                            |                                                                                                    | $\mathbf{X}$ |
|----------------------------------------------------------------------------------------------------|------------------------|--------------------------------------|----------------------------------------------------------------------------------------------------|------------------------------------------------------------|----------------------------------------------------------------------------------------------------|--------------|
| Sistema Finestre Tabelle generali                                                                                                    | Tab.conf.Risorse Umane | Anagrafica                           | Elaboraz.mensili                                                                                                    | Elaboraz.annuali                                           | Adempim.di legge Manutenzione DMA Dich. 770 Guide Operative Aiuto                                                                                                    |              |
| Sistema Finestre Tabelle generali Tab.conf.Risorse Umane Anagrafica Elaboraz.mensili Elaboraz.annual Sistema Finestre Tabelle generali Tab.conf.Risorse Umane Anagrafica Elaboraz.mensili Elaboraz.annual Elaboraz.annual Elaboraz.annual Elaboraz.annual Elaboraz.annual Elaboraz.annual Elaboraz.annual Elaboraz.annual Sistema Finestre Elaboraz.annual Elaboraz.annual Sistema Finestre Elaboraz.annual Elaboraz.annual Sistema Finestre Elaboraz.annual Elaboraz.annual Elaboraz.annual Elaboraz.annual Elaboraz.annual Elaboraz.annual Sistema Finestre Elaboraz.annual Elaboraz.annual |                        | Elaboraz, annuali                    | Adempim.dl legge Manutenzione DMA Dich. 770 Guide Operative Aluto                                                         |                                                            |                                                                                                    |              |
|                                                                                                    |                        | Star<br>Star<br>Star<br>Estr<br>Estr | npa debiti/crediti II<br>npa crediti IRPEF<br>npa tratt/versato<br>azione dati per 77<br>azione dati pe<br>azione dati pe | RPEF<br>da F24 stipendi<br>10/2013<br>0/2014<br>r 770/2015 | Elaborazione Certificazione C.U.D. / C.U.   Elaborazione Contro Annuali (anno succ.)> (Funz, Globale) Elaborazione Prospeti I.N.A.I.L.   I.R.A.P.  Elaborazione Conto Annuale Elaborazione Conto Annuale ASL  Estrazione dati per 770 |              |

Attenzione !!:

Tutti i dati già elaborati nella CU 2015 sono trasferiti sul 770 con l'esecuzione del passaggio dati da CU a 770. Di seguito si riepilogano le funzioni di controllo già esaminate per la CU 2015 e in estrazione saranno da trattare solo gli ulteriori dati richiesti sul 770 e non presenti sulla CU.

|                                    | Estrazione Dati da RETRIBUZIONI                                                                                                    |  |  |  |  |  |  |
|------------------------------------|----------------------------------------------------------------------------------------------------|--|--|--|--|--|--|
| PROCEDURA –<br>PROGRAMMA           | Descrizione                                                                                                    |  |  |  |  |  |  |
| (Scelta<br>parametri di<br>lavoro) | <ul> <li>I dati di riferimento di tutte le funzioni inerenti la compilazione del Modello 770/2015 si trovano tutti nell'anno 2014, pertanto, per l'estrazione dei dati dalla procedura Retribuzioni eseguire la scelta parametri di lavoro con mensilità:</li> <li>12.0 anno 2014.</li> </ul>                                                                                                    |  |  |  |  |  |  |
| MENU                               | Elaborazioni Annuali – Estrazione dati per 770                                                                                                    |  |  |  |  |  |  |
| Stampe e<br>Controlli              | <ul> <li>Dati F24 :</li> <li>✓ Stampa debiti/crediti Irpef</li> <li>✓ Stampa Crediti Irpef.</li> </ul>                                                                                                    |  |  |  |  |  |  |
|                                    | <ul> <li>Su Anno 2015:</li> <li>✓ Stampa Addizionali x Acconto Addizionale Comunale Anno Corrente</li> </ul>                                                                                                    |  |  |  |  |  |  |
|                                    | <ul> <li>Su Anno 2014</li> <li>Stampa Dipendenti a cui è stato restituito Acconto Add.Com. con conguaglio</li> <li>Stampa Progressivi Fiscali (Solo Totali)</li> <li>Stampa Dati INPS (CU 2015)</li> <li>Stampa Dati CoCoCo (CU 2015)</li> <li>Stampa Dati INPDAP (CU 2015)</li> <li>Stampa Crediti/Debiti (Gestione Risultanze 730-2014)</li> <li>Stampa Dati TFS + Altre indennità</li> <li>Stampa Dati TFR + Altre indennità</li> </ul> |  |  |  |  |  |  |
| Formazione<br>file per<br>770/2015 | <ul> <li>Questa funzione di estrazione dati genera un file denominato "Dati770" nella corrente<br/>directory della Procedura Paghe: C:\PROGRAMMI\TINN\RISORSE_UMANE\PAGHE</li> </ul>                                                                                                    |  |  |  |  |  |  |

#### Dati F24 Stampa Debiti/Crediti Irpef

Questa funzione è presente nel menù:

- Elaborazioni Annuali •
  - o Estrazione dati per 770

Con la dicitura:

### > Stampa debiti/crediti IRPEF

Questa stampa sarà utile per il completamento e/o manutenzione sia dei dati nei quadri ST,SV, SX, che dei dati F24 importati da Telematici nella procedura di Gestione Modello 770/2015.

(come descritto anche nell'apposita Guida al 770/2015 a cui si rimanda per i dettagli operativi)

🚥 Stampa debiti / crediti fiscali dell'anno

#### Funzionalità:

o La stampa dettaglia le movim ritenut verifica dei dai

| movimentazioni delle Ente COMUNE DI PROVA                             |            |            |
|-----------------------------------------------------------------------|------------|------------|
| ritenute "Erariali" da poter                                          |            |            |
| verificare con l'importazione                                         |            |            |
| dei dati F24 EP o OnLine.                                             |            |            |
| 2011                                                                  |            |            |
| Da mese, progr. 1 😒 0 文 a 12 🛫 9                                      | •          |            |
| COMUNE DI PROVA                                                       |            | Pag. 1     |
| STAMPA DEBITI / CREDITI FISCALI                                       |            |            |
|                                                                       |            |            |
|                                                                       |            |            |
|                                                                       |            |            |
| Mese/Prg. Descrizione Voce Descrizione T                              | Frattenuta | Competenza |
| 1 0 GENNAIO                                                           |            |            |
| 1 Irattenute Eranali                                                  | 4 004 00   |            |
|                                                                       | 4.634,26   | 0,00       |
| 50 TRATTENUTA NETTA IRPEF                                             | 56.826,25  | 0,00       |
| 2 Addizionale Regionale                                               | 61 .460,51 | ,00        |
| 2 Addizionale Regionale<br>9001 ADDIZIONALE REGIONALE AP., RATEIZZATA | 4 456 42   | 0.00       |
|                                                                       | 4.456.42   | 0,00       |
| 3 Addizionale Comunale                                                | 4.400,42   | 00,        |
| 9003 ADDIZIONALE COMUNALE AP - RATEIZZATA                             | 1.363,68   | 0,00       |
| Totale tipo                                                           | 1.363,68   | ,00        |
| Totale mese                                                           | 67.280,61  | ,00,       |
| 2 0 FEBBRAIO                                                          |            |            |
| 1 Trattenute Erariali                                                 |            |            |
| 49 TRATT. IRPEF A/P ESEMPIO                                           | 5.357,29   | 0,00       |
| 50 TRATTENUTA NETTA IRPEF                                             | 52.610,13  | 0,00       |
| 60 IRE MESE + CONGUAGLIO                                              | 1.571,08   | 0,00       |
| Totale tipo                                                           | 59.538,50  | ,00,       |
| 2 Addizionale Regionale                                               |            |            |
| 59 CONGUAGLIO ADDIZ.IRPEF REG.                                        | 95,63      | 0,00       |
| 9001 ADDIZIONALE REGIONALE AP - RATEIZZATA                            | 4.643,49   | 0,00       |
| 2 Addizionale Comunale                                                | 4.739,12   | ,00        |
|                                                                       |            |            |
| 9003 ADDIZIONALE COMUNALE AP - RATEIZZATA                             | 1 424 29   | 0.00       |
| 9003 ADDIZIONALE COMUNALE AP - RATEIZZATA                             | 1.424,29   | 0,00       |

📇 Stampa

|       | Dati F24      |     |
|-------|---------------|-----|
| Stamp | oa Crediti Ir | pef |

Questa funzione è presente nel menù:

- Elaborazioni Annuali
  - Estrazione dati per 770

Con la dicitura:

## Stampa crediti IRPEF

Questa stampa sarà utile per il completamento e/o manutenzione dei dati importati nei quadri ST e SV della procedura di Gestione Modello 770/2015.

(come descritto anche nell'apposita Guida al 770/2015 a cui si rimanda per i dettagli operativi)

|       |                 | Ente 1           | pef dell'anno    | Esci            |           |   |
|-------|-----------------|------------------|------------------|-----------------|-----------|---|
|       |                 |                  | Anno 2014        |                 |           |   |
|       | COMUN           | E DI PROVA       |                  |                 | Pag.      | 1 |
|       |                 |                  | STAMPA CREDITI F | ISCALI          |           |   |
|       |                 |                  | PERIODO: 20      | 14              |           |   |
|       |                 |                  |                  |                 |           |   |
| Vlese | Codice Descrizi | ione             |                  | Import          | D         |   |
| 7     | 90201 CREDITO   | IRPEF 730        |                  | 15.876,00       | 20.826,00 |   |
| 7     | 90205 CREDITO   | IRPEF CONIUGE 7: | 30               | 4.950,00        |           |   |
| 7     | 90211 CREDITO   | ADDIZ.REG. 730   |                  | 69,00           |           |   |
| 7     | 90231 CREDITO   | ADDIZ. COM. 730  |                  | 124,00          |           |   |
| 12    | 58 CONGUA       | GLIO ADDIZ.IRPEF | COM.             | 2,92            |           |   |
|       |                 |                  | Totale cr        | editi 21.021,92 |           |   |

#### ESEMPIO:

#### Importo tributo 100E versato ad agosto 2014 con F24/EP relativo al mese di Luglio 2014: 7.269,23

| Data versa | amento 13/08/ | 2011 |                                                         |          |   |      |
|------------|---------------|------|---------------------------------------------------------|----------|---|------|
| ERARIO     |               |      |                                                         |          |   |      |
| ERARIO     | 100E          |      | Ritenute sui redditi da lavoro dipendenti ed assimilati | 7.269,23 | 7 | 2014 |
|            |               |      | TOTALE sezione                                          | 7.269,23 |   |      |

#### Rappresentazione rigo quadro ST

|      | Periodo di riferimento<br>mese anno | - Ritenute operate     | Crediti recuperati | Importi utilizz<br>a scomputo | ati Versam                 | enti in eccess | Crediti di<br>utilizzati a   | imposta<br>scomputo |
|------|-------------------------------------|------------------------|--------------------|-------------------------------|----------------------------|----------------|------------------------------|---------------------|
| CT O | 7 2014                              | <sup>2</sup> 28.095,23 | 3                  | 4 20.826,00                   | 5                          |                | 6                            |                     |
| 512  | Importo versato                     | Interessi              | Ravvedimento       | Note                          | Codice<br>tributo/Capitolo | Tesoreria -    | Data di verso<br>giorno mese | amento<br>anno      |
|      | 7.269,23                            | 8                      | 9 10               |                               | 11                         | 12 1.          | 13 8                         | 2014                |

1. Stampa Acconto AC + SALDO AP

Questa funzione è presente nel menù:

- Elaborazioni Annuali
  - o Addizionali Irpef

Con la dicitura :

#### > Stampa ACCONTO AC + SALDO AP

Attenzione questa stampa deve essere eseguita selezionando l'anno corrente 2015

| 🕿 Stampa addizionali irpef rateizzate (saldo AP + acconto AC) |                  |                 |
|---------------------------------------------------------------|------------------|-----------------|
|                                                               | 🖹 <u>S</u> tampa | <u><u> </u></u> |
| Ente COMUNE DI PROVA                                          |                  |                 |
| Scelta limiti di selezione                                    |                  |                 |
| Anno 2015                                                     |                  |                 |
| Da codice dipendente 0 voto a 99999 voto                      |                  |                 |
|                                                               |                  |                 |
| Evidenzia le situazioni non chiuse 🦵                          |                  |                 |
|                                                               | 🔽 Antepi         | ima di stampa   |

Nell'ultima pagina di questa stampa viene proposto un "Totale Acconto Addizionale Comunale" che potrà essere confrontata con i dati calcolati dalla funzione di "Riepilogo Totali" del Modello 770 Semplificato e più specificatamente con la Sezione:

• Lavoro Dipendente – Parte B

**<u>NOTA BENE:</u>** I Totali riportati nella funzione sopra descritta di "Stampa Acconto AC + Saldo AP", vengono ripresi anche dalla funzione di:

Stampa Progressivi Fiscali

Pertanto **ESEGUIRE la funzione di "Stampa Acconto AC + Saldo AP" SOLO** se sarà necessario verificare delle situazioni in analitico.

1 di 7

**NOTA BENE:** I Totali riportati nella funzione di Stampa sotto indicata, vengono ripresi anche dalla funzione di:

Stampa Progressivi Fiscali

Pertanto questa Stampa dovrà essere eseguita SOLO se sarà necessario verificare delle situazioni in analitico.

Questa funzione è presente nel menù:

- Elaborazioni Annuali
  - Addizionali Irpef

Con la dicitura :

Stampa dipendenti a cui è stato restituito acconto add.com con conguaglio

| 🚟 Stampa acconto addizionale comunale non interamente pagato |                  |               |
|--------------------------------------------------------------|------------------|---------------|
|                                                              | 🖺 <u>S</u> tampa | <u>I</u> Esci |
| Ente 1 COMUNE DI PROVA                                       |                  |               |
| Scelta limiti di selezione                                   |                  |               |
| Anno 2014                                                    |                  |               |
| Da codice dipendente 0 oo a 99999 oo                         |                  |               |
|                                                              |                  |               |
|                                                              |                  |               |
|                                                              |                  |               |
|                                                              |                  |               |
|                                                              |                  |               |
|                                                              |                  |               |

**NOTA BENE:** I Totali riportati nella funzione sopra descritta di "Stampa dipendenti a cui è stato restituito acconto add.com con conguaglio", vengono ripresi anche dalla funzione di:

Stampa Progressivi Fiscali

Pertanto ESEGUIRE la funzione di "Stampa dipendenti a cui è stato restituito acconto add.com con conguaglio" SOLO se sarà necessario verificare delle situazioni in analitico.

## 2. Stampa Progressivi Fiscali (Solo Totali)

Questa funzione è presente nel menù:

- Manutenzione
  - o Stampa progressivi

Con la dicitura :

#### Progressivi Fiscali

| <sup>2</sup> Stampa progressivi fiscali |                  |                 |
|-----------------------------------------|------------------|-----------------|
|                                         | 🖺 <u>S</u> tampa | <u><u> </u></u> |
| Ente COMUNE DI PROVA                    |                  |                 |
| Scelta limiti di selezione              |                  |                 |
| Anno 2014                               |                  |                 |
| Codice dipendente da 0 0 a 99999 000    |                  |                 |
| Codice ipef da 0 文 a 199999 호           |                  |                 |
| Ordinamento dipendenti                  |                  |                 |
| Per codice     C Alfabetico             |                  |                 |
| Stampa solo totali                      |                  |                 |
|                                         |                  |                 |
|                                         | Antep            | rima di stam    |
|                                         | ,• Anop          | inna ar siding  |

Impostando gli opportuni criteri di selezione si otterrà una totalizzazione di vari importi che potrà essere confrontata con i dati calcolati dalla funzione di "Riepilogo Totali" e più specificatamente con la Sezione:

• Lavoro Dipendente – Parte B

o con il Quadro SS del Modello 770 Semplificato

#### NOTA BENE:

In questa Pagina di TOTALI, vengono evidenziati anche i Totali per le quadrature di tutte le:

#### > ADDIZIONALI

Per ulteriori informazioni riferirsi alla Guida per Compilazione del Modello 770.

Esempio:

| 12/05/2015 ENTE D         | I PROVA          |                           |            |                           | Pag.: 1    |
|---------------------------|------------------|---------------------------|------------|---------------------------|------------|
|                           | STAM             | IPA PROGRESSIV            | I FISCALI  | - 2014                    |            |
|                           |                  | TOTALI GENE               | RALI       |                           |            |
| Redditi corrisposti dal d | datore di lavoro |                           |            |                           |            |
| Redditi con detrazione    | 3.125.486,18     | Redditi senza detrazioni  |            | Trattenuta fiscale lorda  | 786.596,37 |
| Totale detrazioni         | 178.613,32       | 1^ detraz.personale       | 178.613,32 | Detrazione coniuge        |            |
| Detrazione figli          |                  | Detrazione altri          |            | Detrazione oneri          |            |
| Giorni per detrazioni     | 51.278           | Deduzione art.10 bis TUIR |            | Deduzione art.10 bis TUIR |            |
| Imponibile irpef          | 3.125.486,18     | Tratt.fisc.netta dovuta   | 607.983,05 | Trattenuta netta pagata   | 607.983,05 |
| Tratt.pagata dopo 28/02   |                  | Interessi cong.dopo 28/02 |            | Irpef sospesa             |            |
| Add.Region.rateiz. 2013   | 58.998,26        | Quota pagata              | 58.998,26  |                           |            |
| Add.Region.dovuta 2014    | 49.345,96        | Addiz. Regionale pagata   | 1.078,54   | Addiz.sospesa             |            |
| Add.Comun.rateiz. 2013    | 16.202,04        | Quota pagata              | 16.231,26  |                           |            |
| Acconto addiz.com. 2014   |                  | Quota pagata              |            | Acconto restituito        |            |
| Addiz.Com.dovuta 2014     | 20.419,69        | Addiz. Comunale pagata    | 505,9      | Addiz.sospesa             |            |
| Acconto addiz.com. 2015   | 6.055,02         | Quota pagata              | 661,47     |                           |            |

| Stampe | e controlli | generali |
|--------|-------------|----------|
| SU     | ANNO 2014   | 4        |

## 3. Stampa Dati INPS (CU 2015)

Questa funzione è presente all'interno del Menù:

• Adempim.di legge, Elaborazione Certificazione C.U.D. / C.U., CU 2015

| Stampa dati INPS CUD                 |                  |                 |
|--------------------------------------|------------------|-----------------|
|                                      | 🖺 <u>S</u> tampa | <u><u> </u></u> |
| Ente COMUNE DI PROVA                 |                  |                 |
| Scelta limiti di selezione           |                  |                 |
|                                      |                  |                 |
|                                      |                  |                 |
| Anno 2014                            |                  |                 |
|                                      |                  |                 |
| Codice dipendente da  1 호 a  99999 호 |                  |                 |
|                                      |                  |                 |
|                                      |                  |                 |
|                                      |                  |                 |
|                                      |                  |                 |
|                                      |                  |                 |
|                                      | 🔽 Antepi         | ima di stampaj  |

Eseguendo questa stampa, nell'ultimo foglio saranno riportati i totali che potranno essere confrontati con i dati calcolati dalla funzione di "Riepilogo Totali" del Modello 770 Semplificato e più specificatamente con la Sezione:

• Lavoro Dipendente – Parte C - INPS

## 4. Stampa Dati INPS CoCoCo (CU 2015)

Questa funzione è presente all'interno del Menú:

• Adempim.di legge, Elaborazione Certificazione C.U.D. / C.U., CU 2015

| 🚟 Stampa dati Co.Co. CUD                                                      |                  |                |
|-------------------------------------------------------------------------------|------------------|----------------|
|                                                                               | 🖺 <u>S</u> tampa | <u>I</u> sci   |
| Ente COMUNE DI PROVA                                                          |                  |                |
| Scelta limiti di selezione<br>Anno 2014<br>Codice dipendente da 1 € a 99999 € |                  |                |
|                                                                               | 🔽 Antepr         | ima di stampaj |

Eseguendo questa stampa, nell'ultimo foglio saranno riportati i totali che potranno essere confrontati con i dati calcolati dalla funzione di "Riepilogo Totali" del Modello 770 Semplificato e più specificatamente con la Sezione:

• Lavoro Dipendente – Parte C - INPS (CoCoCo)

## 5. Stampa Dati INPDAP (CU 2015)

Questa funzione è presente all'interno del Menù:

• Adempim.di legge, Elaborazione Certificazione C.U.D. / C.U., CU 2015

| 🚟 Stampa dati INPDAP                                                          |                  |                 |
|-------------------------------------------------------------------------------|------------------|-----------------|
|                                                                               | 🖺 <u>S</u> tampa | <u><u> </u></u> |
| Ente COMUNE DI PROVA                                                          |                  |                 |
| Scelta limiti di selezione<br>Anno 2014<br>Codice dipendente da 1 🛨 a 99999 丈 |                  |                 |
|                                                                               | 🔽 Antepr         | ima di stampa   |

Eseguendo questa stampa, nell'ultimo foglio saranno riportati i totali che potranno essere confrontati con i dati calcolati dalla funzione di "Riepilogo Totali" del Modello 770 Semplificato e più specificatamente con la Sezione:

• Lavoro Dipendente – Parte C – INPDAP

#### 6. Stampa Crediti/Debiti da 730 pagati (730/2014) Questa funzione è presente all'interno del Menù:

• Elaborazioni Annuali, Gestione Risultanze 730

| 🚟 Stampa voci credito / debito da 730                           |                  |               |
|-----------------------------------------------------------------|------------------|---------------|
|                                                                 | 🖹 <u>S</u> tampa | <u>I</u> Esci |
| Ente COMUNE DI PROVA                                            |                  |               |
| Criteri di selezione                                            |                  |               |
| Da codice dipendente 0 rob a codice dipendente 999999 Anno 2014 | 6401             |               |
| Damese 1 1 1 amese 12 1                                         |                  |               |
| Tipo stampa<br>C Analítica C Analítica                          |                  |               |
|                                                                 | 🔽 Antepr         | ima di stampa |

Impostando gli opportuni criteri di selezione (come nella maschera di esempio sopra riportata) si otterrà una totalizzazione di vari importi che potrà essere confrontata con i dati calcolati dalla funzione di "Riepilogo Totali" del Modello 770 Semplificato e più specificatamente con la Sezione:

- Lavoro Dipendente Parte D Assistenza 2014
  - 7. Stampa compensazioni per quadratura con 770 (730/2014) Questa funzione è presente all'interno del Menù:
    - Elaborazioni Annuali, Gestione Risultanze 730

| 🚟 Stampa dipendenti con crediti o debiti del coniuge compensati su 770 |                  |               |
|------------------------------------------------------------------------|------------------|---------------|
|                                                                        | 🖺 <u>S</u> tampa | <u>I</u> Esci |
| Ente 1 COMUNE DI PROVA                                                 |                  |               |
| Scelta limiti di selezione<br>Anno 2014                                |                  |               |
|                                                                        |                  |               |

In considerazione di quanto previsto nella rappresentazione dei dati sul 770/2014, in merito alla compensazione di poste di Credito/Debito per Saldo Irpef 2014, si raccomanda, se necessario, di utilizzare l'apposita stampa sopra riportata, in modo da verificare se, la differenza che si dovesse rilevare, corrisponde alle compensazioni eseguite su quei dipendenti interessati sia a Crediti che Debiti (Dichiarante e Coniuge). Gli elementi ed il totale che dovesse eventualmente essere rappresentato potrà essere confrontato con i dati calcolati dalla funzione di "Riepilogo Totali" del Modello 770 Semplificato e più specificatamente con la Sezione:

• Lavoro Dipendente – Parte D – Assistenza 2014 (vedere anche la Guida al 770)

## 8. Stampa Dati TFS

Questa funzione è presente nel menù:

- Adempim. di legge
  - o Trattamento di Fine Servizio

Con la dicitura :

> Tabulato dati schede erog. TFS

| 📟 Stampa tabu        | lato TFS                        |                   |                     |                    |
|----------------------|---------------------------------|-------------------|---------------------|--------------------|
|                      |                                 |                   | 🗎 <u>S</u> tamp     | a <u>I</u> Esci    |
| Ente                 | 1 COMUNE DI PR                  | ROVA              |                     |                    |
| Scelta limiti di sel | ezione                          |                   |                     |                    |
|                      | Anno<br>Data scheda da          | 2014              | a <u>31/12/2014</u> |                    |
|                      | <ul> <li>TFS erogati</li> </ul> | C TFS non erogati | C Tutti             |                    |
|                      |                                 |                   |                     |                    |
|                      |                                 |                   |                     |                    |
|                      |                                 |                   | V A                 | nteprima di stampa |

Questa funzione deve essere utilizzata solo nel caso che, nel corso dell'anno 2014, siano stati erogati direttamente dall'Ente emolumenti di TFS.

## 9. Stampa Dati Altre Indennità di TFS

Questa funzione è presente nel menù:

- Adempim. di legge
  - Trattamento di Fine Servizio

Con la dicitura :

#### Tabulato altre indennità

| 🚥 Stampa tabulato altre indennità di fine rapporto |                   |
|----------------------------------------------------|-------------------|
|                                                    | 🖹 Stampa 🕺 👖 Esci |
| Ente COMUNE DI PROVA                               |                   |
| Scelta limiti di selezione                         |                   |
| Anno 2014<br>Data scheda da 01/01/1900 a 31/12/20  | )14               |
|                                                    |                   |

Questa funzione deve essere utilizzata solo nel caso che, nel corso dell'anno 2014, siano stati erogati direttamente dall'Ente Altre Indennità assimilabili al TFS.

## 10. Stampa Dati TFR

Questa funzione è presente nel menù:

- Adempim. di legge
  - o Trattamento di Fine Rapporto

Con la dicitura :

#### > Stampa TFR erogato nel periodo

| Gestione TF          | R - Stampa TFR erogato nel periodo                                    |                 |
|----------------------|-----------------------------------------------------------------------|-----------------|
|                      | 📇 <u>S</u> tampa                                                      | <u><u> </u></u> |
| Ente                 | 1 COMUNE DI PROVA                                                     |                 |
| ⊤Scelta limiti di se | Anno 2014                                                             |                 |
|                      | C TFR erogati     C TFR non erogati     C Tutti                       |                 |
|                      | Ordinamento per codice dipendente     Ordinamento per data erogazione |                 |
|                      |                                                                       |                 |

Questa funzione deve essere utilizzata solo nel caso che, nel corso dell'anno 2014, siano stati erogati direttamente dall'Ente emolumenti di TFR

## 11. Stampa Dati Altre Indennità di TFR

Questa funzione è presente nel menù:

- Adempim. di legge
  - o Trattamento di Fine Rapporto

Con la dicitura :

#### > Stampa altre indennità erogate nel periodo

| 🚥 Gestione TFR - Stampa altre indennità erogate nel periodo                                           |               |
|----------------------------------------------------------------------------------------------------|---------------|
| <u>a</u> s                                                                                            | itampa 👖 Esci |
| Ente COMUNE DI PROVA                                                                                  |               |
| Scelta limiti di selezione                                                                            |               |
| Anno<br>Data scheda da 01/01/1900 a 31/12/2014<br>© Indernità erogate C Indernità non erogate C Tutte |               |
|                                                                                                    |               |
|                                                                                                    |               |

Questa funzione deve essere utilizzata solo nel caso che, nel corso dell'anno 2013, siano stati erogati direttamente dall'Ente Altre Indennità assimilabili al TFR.

## Estrazione dati da RETRIBUZIONI per 770/2015 (1 di 2)

| 🎟 Estrazione dati per       | 770/2015                   |                       |                     |                                                 |                                                                                                    |
|-----------------------------|----------------------------|-----------------------|---------------------|-------------------------------------------------|----------------------------------------------------------------------------------------------------|
| 1 ENTE DI PRO               | VA                         |                       |                     |                                                 |                                                                                                    |
|                             | Limiti inferiori           | Limiti sup            | eriori              |                                                 |                                                                                                    |
| Anno<br>Da codice           | dipendente                 | 4 a codice dipendente | 99999999 <b>ი</b> თ |                                                 |                                                                                                    |
| Codici IRPEF per qua        | adro A1 (oltre al codice 1 | 001)                  |                     | 1                                               |                                                                                                    |
| 0                           |                            | 0                     |                     | 1                                               |                                                                                                    |
| Percorso/Nome File da estra | ane                        |                       |                     | proposta<br>quanto sp<br>Configura<br>pagina "P | ATTENZIONE !! La<br>del percorso dipende da<br>pecificato nella Tabella di<br>zione Generale nella<br>ercorso Pgm Export". |
| Aggiornamento di:           | Label6                     |                       | L                   |                                                 |                                                                                                    |
|                             | 0%                         |                       | 🦯 💆 Avvio           | 📔 Esci                                          |                                                                                                    |

| PROCEDURA –<br>PROGRAMMA          | Descrizione                                                                                                    |  |  |  |  |  |  |  |  |
|-----------------------------------|----------------------------------------------------------------------------------------------------|--|--|--|--|--|--|--|--|
| Estrazione dati per 770/2015      | <ul> <li>Questa funzione di estrazione dati genera un file denominato<br/>"Dati770" nella corrente directory della procedura Paghe:</li> </ul>                                                                                                    |  |  |  |  |  |  |  |  |
|                                   | Nei parametri di selezione è possibile indicare quali codici IRPEF in<br>aggiunta all' ex-codice 1001, si desidera che vengano estratti.<br>Esempio: . cod. <b>1004,</b> ecc.<br>Questa possibilità è praticabile solo se, oltre ai normali dipendenti, sono<br>stati gestiti anche "altri"                                                                                 |  |  |  |  |  |  |  |  |
|                                   | <ul> <li>I codici tributo sopra proposti sono solo un esempio ed alcuni di essi non sono più in corso di validità, anche se, alcuni Enti, hanno continuato ad utilizzarli.</li> <li>I codici tributo eventualmente utilizzati e da indicare sono in diretta corrispondenza con i codici tributo evidenziati nella:</li> <li>⇒ Stampa dipendenti per codice irpef</li> </ul> |  |  |  |  |  |  |  |  |
|                                   | Questa funzione può essere eseguita anche più volte, contestualmente però, con<br>la successiva ri-esecuzione della funzione presente sul programma 770/2014 di<br>"Import dati"                                                                                                    |  |  |  |  |  |  |  |  |
| Percorso Nome<br>File da estrarre | <ul> <li>La generazione del file DATI770, viene proposta nella directory specificata<br/>nella Tabella di Configurazione Generale che a standard è:</li> </ul>                                                                                                    |  |  |  |  |  |  |  |  |
|                                   | C:\PROGRAMMI\TINN\RISORSE_UMANE\PAGHE_2                                                                                                    |  |  |  |  |  |  |  |  |
|                                   | ATTENZIONE !! La proposta del percorso dipende da quanto specificato nella<br>Tabella di Configurazione Generale nella pagina "Percorso Pgm Export".                                                                                                    |  |  |  |  |  |  |  |  |

#### Estrazione dati da RETRIBUZIONI per 770/2015

(1 di 2)

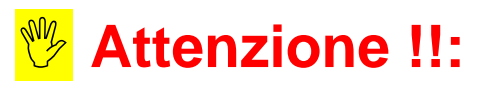

Tutti i dati già elaborati nella CU 2015 sono trasferiti sul 770 con l'esecuzione del passaggio dati da CU a 770. In estrazione saranno trattati solo gli ulteriori dati richiesti sul 770 e non presenti sulla CU.

## Esempio:

| RITENUTE |                        |                                 |                                                      | ADDIZIONALE COMUNALE ALL                       | IRPEF                   |
|----------|------------------------|---------------------------------|------------------------------------------------------|------------------------------------------------|-------------------------|
|          | Ritenute Irpef         | Addizionale regionale all'Irpef | Acconto 2014                                         | Saldo 2014                                     | Acconto 2015            |
|          | 11                     | 12                              | 16                                                   | 17                                             | 19                      |
| CU       |                        | Additional and and              |                                                      | ADDIZIONALE COM                                | UNALE ALL'IRPEF SOSPESA |
|          | Ritenute Irpef sospese | all'Irpef sospesa               |                                                      | Acconto 2014                                   | Saldo 2014              |
|          | 20                     | 21                              |                                                      | 23                                             | 24                      |
|          |                        |                                 |                                                      |                                                |                         |
|          |                        |                                 |                                                      |                                                |                         |
|          |                        |                                 |                                                      |                                                |                         |
|          |                        |                                 |                                                      |                                                |                         |
|          |                        |                                 |                                                      |                                                |                         |
| RITENUTE |                        |                                 |                                                      |                                                |                         |
|          | Ritenute Irpef         | Addizionale regionale all'Irpef | Addizionale regionale 2013<br>trattenuta nel 2014    | Addizionale regionale 2014<br>rapporti cessati |                         |
|          | 11                     | 12                              | 13                                                   | 14                                             |                         |
|          |                        | AD                              | DIZIONALE COMUNALE ALL'IRP                           | EF                                             |                         |
|          | Saldo 2013             | Acconto 2014                    | Saldo 2014                                           | Rapporti cessati 2014                          | Acconto 2015            |
| 770      | 15                     | 16                              | 17                                                   | 18                                             | 19                      |
|          |                        | ·                               |                                                      |                                                | ·/                      |
|          | Pitenute Imef sospese  | Addizionale regionale           | Addizionale regionale sospesa<br>per trattenute 2014 |                                                |                         |
|          | 20                     | 21                              | 22                                                   |                                                |                         |
|          | L                      |                                 |                                                      | CORDERA                                        |                         |
|          |                        | ADDIZIC                         | su trattanuta 2014 a calda                           | cu trattenute 2014 in a                        |                         |
|          | Acconto 2014<br>23     | 24 Saldo 2014                   | 25                                                   | 26 so tratienole 2014 in c                     | icconio                 |
|          |                        |                                 |                                                      |                                                |                         |

Come si evince dai prospetti nel Modello 770, relativamente alla sezione "Ritenute" sono presenti in più i campi:

- 13 Addizionale regionale 2013 trattenuta nel 2014
- 14 Addizionale regionale 2014 rapporti cessati
- 15 ADDIZIONALE COMUNALE ALL'IRPEF Saldo 2013
- 18 ADDIZIONALE COMUNALE ALL'IRPEF Rapporti cessati 2014
- 22 Addizionale regionale sospesa per trattenute 2014
- 25 ADDIZIONALE COMUNALE ALL'IRPEF SOSPESA su trattenute 2014 a saldo
- 26 ADDIZIONALE COMUNALE ALL'IRPEF SOSPESA su trattenute 2014 in acconto

Come si può notare i campi del 770 già presenti sulla CU sono rappresentati con i contorni tratteggiati a differenza degli altri presenti solo sul 770 che hanno un contorno continuo.

L'esempio proposto per la sezione Ritenute si può estendere a tutte le altre sezioni.

Estrazione dati da Contabilità Finanziaria D. Lgs. 267/2000 – Menù SIM

| 🗱 SOSTITUTO D'IMPOSTA E PREVIDENZA - Ordinamento Contabile D. Lgs. 267/2000 |                         |                             |                |                          |          |            |                   |            |      |  |
|-----------------------------------------------------------------------------|-------------------------|-----------------------------|----------------|--------------------------|----------|------------|-------------------|------------|------|--|
| Sistema Tabelle                                                             | Elaborazioni periodiche | Stampe                      | Certificazione | Export dati              | Servizio | Finestre   | Aiuto             |            |      |  |
| A 4                                                                         |                         |                             |                | Export dati INPS (EMens) |          |            | BL - DIMOSTBATIVO | Esercizion | 2014 |  |
|                                                                             |                         | Export dati per modello 770 |                |                          |          | Locioleici |                   |            |      |  |
|                                                                             |                         |                             |                |                          |          |            |                   |            |      |  |

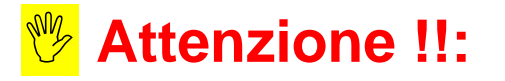

Tutti i dati già elaborati nella CU 2015 sono trasferiti sul 770 con l'esecuzione del passaggio dati da CU a 770. Di seguito si riepilogano le funzioni di controllo già esaminate per la CU 2015 e in estrazione saranno da trattare solo gli ulteriori dati richiesti sul 770 e non presenti sulla CU.

| Es                                 | trazione Dati da Contabilità Finanziaria D. Lgs. 267/2000                                                                                                    |  |  |  |  |  |  |  |  |  |  |
|------------------------------------|----------------------------------------------------------------------------------------------------|--|--|--|--|--|--|--|--|--|--|
| PROCEDURA<br>PROGRAMMA             | Descrizione                                                                                                    |  |  |  |  |  |  |  |  |  |  |
| (Scelta<br>parametri di<br>lavoro) | I dati di riferimento di tutte le funzioni inerenti la compilazione del Modello 770/2015 si trovano tutti nell'anno 2014, pertanto, per l'estrazione dei dati dalla procedura Contabilità Finanziaria, <u>posizionarsi sull'esercizio 2014</u> . |  |  |  |  |  |  |  |  |  |  |
| MENU                               | SIM: Sostituto d'Imposta e Previdenza<br>aggiungibile anche Selezionando il menù Procedure, modulo Programmi di<br>Itilità – Gestione Sostituto d'Imposta.                                                                                       |  |  |  |  |  |  |  |  |  |  |
| Stampe e                           | Tabella Ritenute                                                                                                    |  |  |  |  |  |  |  |  |  |  |
| Controlli                          | Controllo Anagrafiche Creditori                                                                                                    |  |  |  |  |  |  |  |  |  |  |
|                                    | <u>Stampa</u> : Situazione Sostituto d'Imposta e Previdenza                                                                                                    |  |  |  |  |  |  |  |  |  |  |
| Export dati<br>per Modello<br>770  | <ul> <li>Questa <i>funzione</i> di estrazione dati genera un file denominato "Dat770cf" nel<br/>percorso di destinazione selezionato.</li> </ul>                                                                                                 |  |  |  |  |  |  |  |  |  |  |

## 1. Tabella Ritenute

| Esercizio 2014 Ritenu     | te           |                                                                                  |                              |
|---------------------------|--------------|----------------------------------------------------------------------------------|------------------------------|
| 14 40 40 44 H             | al 🛯 🖉 🖓     | Ø Ø Ø 🗣 😖                                                                        | 🛅 <u>E</u> sci 餐             |
| Codice ritenuta 5         | Descrizione  | LAVORO AUTONOMO (2%)                                                             |                              |
| Codice I.V.A. 2           |              | I.V.A. AL 20 %                                                                   | <u>Q</u>                     |
| IRPEF IRAP INPS           |              |                                                                                  |                              |
| <u>% ritenuta IRPEF</u>   | 20,00 Riv. c | assa prev (RCP) 2,00 Riv. riten. prev (RRP)                                      | 0,00                         |
| Cod. IRPEF x ritenuta     | 1040 Desci   | izione LAVORO AUTONOMO                                                           |                              |
| Sospensione ritenuta IRPE | :F           | Quadro 770<br>C Lavoro Dipend. O Contrib. Enti e Priv.<br>Lavoro Auton. Espropri | ⊘ Premi e Vincite<br>⊘ Nullo |

Controllare che, TUTTI i Codici di Ritenuta interessati, abbiano l'indicatore attivo su una delle selezioni presenti nella sezione "Quadro 770".

## 2. Controllo Anagrafiche Creditori

Controllare che tutti i Codici Creditori interessati abbiano i "Dati Anagrafici" correttamente caricati. Prestare particolare attenzione alla corretta presenza di Codici Fiscali, P.Iva, Altri dati anagrafici, ecc.. I Creditori con "Dati Anagrafici" non congruenti non potranno essere estratti e conseguentemente riportati nei rispettivi quadri del 770.

La funzione di "Export Dati per modello 770" svolgerà comunque una azione di controllo; si consiglia comunque di eseguire un controllo preventivo in modo da prevenire le stesse segnalazioni.

| 💐 BA                                                                                                    | SASE - Ordinamento Contabile D. Lgs. 267/2000 |       |                                                                         |                                                                                                    |                                                                                                    |                                                                              |                                                                                                    |                                                                                      |                                                                                       |                                                                                                    |                                              |                        |               |    |          |                     |           |         |       |  |   |       |      |      |   |
|----------------------------------------------------------------------------------------------------|-----------------------------------------------|-------|-------------------------------------------------------------------------|----------------------------------------------------------------------------------------------------|----------------------------------------------------------------------------------------------------|------------------------------------------------------------------------------|----------------------------------------------------------------------------------------------------|--------------------------------------------------------------------------------------|---------------------------------------------------------------------------------------|----------------------------------------------------------------------------------------------------|----------------------------------------------|------------------------|---------------|----|----------|---------------------|-----------|---------|-------|--|---|-------|------|------|---|
| Tabell                                                                                                    | e Proc                                        | edur: | e Uti                                                                   | lità                                                                                                    | Servizio                                                                                                    | Fir                                                                          | nestre                                                                                                    | Dispo                                                                                | osizion                                                                               | ni di Leg                                                                                                    | ge In                                        | nformazi               | oni           |    |          |                     |           |         |       |  |   |       |      |      |   |
| 4                                                                                                    | 2                                             | 3     |                                                                         | i                                                                                                    |                                                                                                    |                                                                              |                                                                                                    |                                                                                      |                                                                                       |                                                                                                    |                                              |                        |               | Т  | INN S    | 6.R.LI              | DIMOS     | STRATIV | D     |  | F | Eserc | izio | 2014 | 4 |
| BIL<br>Rpp<br>Peg<br>Vin<br>FIN<br>Coe<br>Iva<br>Equ<br>Pst<br>REN<br>SIM<br>HUT<br>CRI<br>ECO<br>RET<br>TES<br>INV |                                               |       | R<br>F<br>Chi<br>Visu<br>Tipo<br>Titol<br>Dat<br>C.A<br>N<br>Dat<br>C.A | serc<br>icerc<br>ave di<br>alizza<br>perso<br>gene<br>()<br>()<br>()<br>()<br>()<br>()<br>()<br>()<br>()<br>()<br>()<br>()<br>() | izio: 2<br>a dati<br>ricercez<br>zione d<br>na<br>rali M<br>/ia Fonc<br>00100<br>/01/19<br>i<br>i<br>i, a rit. fi | 013<br>in al<br>(Cog<br>ati<br>F<br>A<br>odalit<br>lazza<br>C<br>11<br>ernal | An<br>An<br>Agraf<br>nome N<br>isica<br>RCH.<br>29<br>11<br>12<br>14<br>10<br>10<br>10<br>10<br>10<br>10<br>10<br>10<br>10<br>10 | agrat<br>e<br>Nome)<br>a<br>a<br>a<br>a<br>a<br>a<br>a<br>a<br>a<br>a<br>a<br>a<br>a | fica (<br>C )<br>C )<br>C C )<br>C O<br>C O<br>C O<br>C O<br>C O<br>C O<br>C O<br>C O | Fiscale  <br>Goome<br>Viano de<br>Viano de<br>Viano | RSSM<br>RSSM<br>RDSS<br>i conti<br>VA<br>Tel | debito<br>IRA41A<br>SI | ri<br>19G224J | No | Codici I | iberi disp<br>PaRIO | PD<br>Fax | E A     | v. BO |  |   |       |      |      |   |

#### 3. Stampa Situazione Sostituto d'Imposta e Previdenza Eseguire la stampa impostando attivo il criterio:

• Stampa solo i Totali per codici Irpef - Mod. 124-T

| Esercizio 2014 Situazione sostituto d'imposta e previdenza                                                                                                    |                                         |  |  |  |  |  |  |  |  |  |
|----------------------------------------------------------------------------------------------------|-----------------------------------------|--|--|--|--|--|--|--|--|--|
| や<br><br>< | 😹 🔿 🚫 🖪 <u>S</u> tampa   🗎 <u>E</u> sci |  |  |  |  |  |  |  |  |  |
|                                                                                                    |                                         |  |  |  |  |  |  |  |  |  |
| Da:                                                                                                    | A:                                      |  |  |  |  |  |  |  |  |  |
| Creditore 1                                                                                                    | 99999                                   |  |  |  |  |  |  |  |  |  |
| Ritenuta                                                                                                    | ZZZ <u>Q</u>                            |  |  |  |  |  |  |  |  |  |
| Data registr. mand. 01/01/2014                                                                                                    | 31/12/2014                              |  |  |  |  |  |  |  |  |  |
|                                                                                                    |                                         |  |  |  |  |  |  |  |  |  |
| Solo gettoni di presenza                                                                                                    | mento per                               |  |  |  |  |  |  |  |  |  |
| 💿 No 💿 Si 💿 Pe                                                                                                    | rcipiente 🔘 Data mandato                |  |  |  |  |  |  |  |  |  |
|                                                                                                    |                                         |  |  |  |  |  |  |  |  |  |
| ✓ Stampa solo i Totali per codici Irpef (F24EP)                                                                                                    |                                         |  |  |  |  |  |  |  |  |  |

## Esempio di stampa: Totali per codici Irpef - Mod. 124-T.

| TINN S.R.       | L DIMOSTRATIV                                                                 | 0              |             |          |             |                 |                    | _           | Pag. 1       |  |  |  |  |
|-----------------|-------------------------------------------------------------------------------|----------------|-------------|----------|-------------|-----------------|--------------------|-------------|--------------|--|--|--|--|
|                 | Riepilogo compensi a terzi pagati nell'anno 2014 dal 01/01/2014 al 31/12/2014 |                |             |          |             |                 |                    |             |              |  |  |  |  |
|                 |                                                                               |                |             |          |             |                 |                    |             |              |  |  |  |  |
| Cod. Irpef      | Imponibile                                                                    | Non imponibile | Rcp         | Rrp      | lva         | Inps Cred./Ente | Totale lordo       | Rit.Acc.    | Totale netto |  |  |  |  |
| 1052            | € 5.800,00                                                                    | €0,00          | €0,00       | €0,00    | € 0,00      | € 0,00          | € 5.800,00         | € 1.160,00  | € 4.640,00   |  |  |  |  |
|                 |                                                                               |                |             |          |             | € 0,00          |                    |             |              |  |  |  |  |
| 1045            | € 52.000,00                                                                   | €0,00          | €0,00       | € 0,00   | € 0,00      | € 0,00          | € 52.000,00        | € 2.080,00  | € 49.920,00  |  |  |  |  |
|                 |                                                                               |                |             |          |             | € 0,00          |                    |             |              |  |  |  |  |
| 1041            | € 11.233,33                                                                   | €0,00          | €0,00       | € 0,00   | € 0,00      | € 0,00          | € 11.233,33        | € 2.246,67  | € 8.986,66   |  |  |  |  |
|                 |                                                                               |                |             |          |             | € 0,00          |                    |             |              |  |  |  |  |
| 1040            | € 493.858,95                                                                  | € 3.902,27     | € 13.562,89 | € 916,94 | € 89.272,73 | € 0,00          | € 601.513,78       | € 97.013,67 | € 504.500,11 |  |  |  |  |
|                 |                                                                               |                |             |          |             | € 0,00          |                    |             |              |  |  |  |  |
| Totale Generale | 562 892 28                                                                    | 3 90 2 27      | 13 562 89   | 916.94   | 89 272 73   | 0,00            | 670 547 11         | 102 500 34  | 568 046 77   |  |  |  |  |
|                 | 552.052,20                                                                    | 3.502,27       | 10.002,00   | 310,34   | 03.212,13   | 0,00            | 070.547,11 102.500 |             | 0.00.040,77  |  |  |  |  |

# Una volta trasferiti i dati sul 770, controllare i totali di quadratura con la stampa di cui sopra .

#### Estrazione Dati da Contabilità Finanziaria D. Lgs. 267/2000 per 770/2014

Menù Procedure Modulo: Programmi di Utilità Gestione Sostituto d'Imposta Export dati Export dati per 770 e CU

Tutti i dati già elaborati nella CU 2015 sono stati trasferiti con l'esecuzione del passaggio dati da CU a 770. In estrazione dovranno essere trattati solo gli ulteriori dati richiesti sul 770 e non presenti sulla CU.

| 🚥 MODELLO   | 770/                                                                                                    |                                                                                     |              |                                                                      |              |     |                |
|-------------|----------------------------------------------------------------------------------------------------|-------------------------------------------------------------------------------------|--------------|----------------------------------------------------------------------|--------------|-----|----------------|
| DICHIARAZIO | NE RITENUTE P                                                                                                    | ER L'ESERCIZIO                                                                      | 2014         | ]                                                                    | 🚈 Inizia exp | ort | 🛅 <u>E</u> sci |
| - 770<br>   | Semplificato<br>avoro Dipendente<br>avoro Autonomo<br>incazione Unica<br>Certificazione unica<br>percorso di destin | Solo per eventual<br>rari dati aggiuntivi<br>nazione del file di<br>C:\             | i !!         | <b>Drdinario</b><br>Contributi a Enti<br>Espropri<br>Premi e vincite | i e Privati  |     |                |
|             |                                                                                                    | cedo_no_pass  cedo_no_pswd  cedo_passwd  Controlli2003  CU  DATI_INAIL  DATI_INPDAP | wd<br>1<br>, |                                                                      |              |     |                |

#### Attenzione:

Il programma di export controllerà la congruenza dei Dati Anagrafici dei Creditori con un'eventuale stampa degli errori (apparirà un messaggio di conferma per procedere comunque alla formazione del file). In caso di incongruenze, agire sulla tabella creditori/debitori dal menù Base.

<u>Solo dopo la correzione degli errori, verrà prodotto il file da</u> <u>trasferire sul programma del 770</u>, denominato:

• Dat770cf

Una volta trasferiti i dati sul 770, controllare i totali di quadratura con la stampa di cui sopra (Totali per codici Irpef - Mod. 124-T).

## Estrazione Dati da Contabilità Finanziaria D. Lgs. 267/2000 per 770/2014

| MODELLO                                                                                       | 0 770/                                                                         |                                                                                                    |                                            |                      |                                                                      |             |                                     |                |  |  |
|-----------------------------------------------------------------------------------------------|--------------------------------------------------------------------------------|----------------------------------------------------------------------------------------------------|--------------------------------------------|----------------------|----------------------------------------------------------------------|-------------|-------------------------------------|----------------|--|--|
| DICHIARAZ                                                                                     | IONE RITE                                                                      | NUTE PER L'ESERCI                                                                                                    | ZIO 2                                      | 014                  |                                                                      | 🚈 Inizia ex | (port                               | 🗎 <u>E</u> sci |  |  |
|                                                                                               | <b>O Semplifi</b><br>Lavoro Dip<br>Lavoro Auto<br>rtificazion<br>Certificazion | sato<br>endente<br>pnomo Solo per ever<br>rari dati aggiu<br>Unica<br>e unica                                               | ntuali<br>untivi !!                        | <b>770 (</b>         | <b>Ordinario</b><br>Contributi a Enti<br>Espropri<br>Premi e vincite | e Privati   |                                     |                |  |  |
|                                                                                               |                                                                                | C:\<br>C:\<br>C:\<br>C:\<br>C:\<br>C:\<br>C:\<br>C:<br>C:<br>C:<br>C:<br>C:<br>C:<br>C:<br>C:<br>C:<br>C:<br>C:<br>C:<br>C: | passwd<br>pswd<br>swd<br>103<br>IL<br>PDAP | UIL.                 |                                                                      |             |                                     |                |  |  |
| ► Per "eventuali rari dati aggiuntivi" del Lavoro Autonomo devono intendersi i seguenti dati: |                                                                                |                                                                                                    |                                            |                      |                                                                      |             |                                     |                |  |  |
|                                                                                               |                                                                                |                                                                                                    |                                            |                      |                                                                      |             |                                     |                |  |  |
| FALLIMENTO<br>E LIQUIDAZIONE COATTA<br>AMMINISTRATIVA                                         | 1                                                                              | Somme corrisposte prima<br>della data di fallimento<br>4                                                                    |                                            | Son<br>dal cur<br>25 | nme corrisposte<br>atore/commissario                                 |             |                                     |                |  |  |
| REDDITI EROGATI<br>DA ALTRI SOGGETTI                                                          | Causale<br>51                                                                  | Ritenute a titolo d'acconto                                                                                                 |                                            | 52<br>Ritenute       | Codice fiscale<br>e a titolo d'imposta                               | 5           | Imponibile<br>53<br>Ritenute sospes | 8              |  |  |
|                                                                                               |                                                                                | Addizionale Regionale a titolo d'acconto<br>57                                                                              |                                            | Addizionale R        | egionale a titolo d'impo:                                            | sta<br>5    | Addizionale Regionale               | sospesa        |  |  |
|                                                                                               |                                                                                | Addizionale comunale a titolo d'acconto<br>50                                                                               |                                            | Addizionale co<br>61 | omunale a titolo d'impos                                             | sta<br>ć    | Addizionale comunale                | sospesa        |  |  |

## Estrazione dati da Contabilità Finanziaria altri Enti Pubblici (L.208) Menù Gestione Sostituto d'Imposta

| 🗱 Ordinamento Contabile per Enti Pubb                                                                                                    | lici v.2.0                     |                                                 |                                         |                  |
|----------------------------------------------------------------------------------------------------|--------------------------------|-------------------------------------------------|-----------------------------------------|------------------|
| <u>Einestra S</u> trumenti <u>O</u> pzioni <u>P</u> rocedure 9                                                                                                    | <u>ā</u> uida                  |                                                 |                                         |                  |
| 8   🏊 🌐 🗇 🏄                                                                                                    |                                |                                                 |                                         |                  |
| Procedure                                                                                                    | Procedure / Gestione Spesa /   | Gestione Sostituto d'Imposta                    | / Base                                  |                  |
| □                                                                                                    | E E                            |                                                 |                                         |                  |
| Allegati Conformi alla Legge 208/99<br>Gestione Spesa<br>Base<br>Gestione Sostituto d'Imposta<br>Gestione Sostituto d'Imposta<br>Gestione Entrata<br>Gestione Entrata<br>Gestione Contabilità Generale<br>Gestione Tesoreria<br>Gestione Strutture di Riclassificazione<br>Gestione Collegamento Paghe-Finanzia<br>Gestione E-Mens | Regimi Fiscali Voci di Tributo | Generazione Generazione<br>Reversali Mandati di | Certificati di Esport<br>Ritenuta Model | azione<br>lo 770 |
| Preferiti                                                                                                    |                                |                                                 |                                         |                  |
| Collegamenti                                                                                                    |                                |                                                 |                                         |                  |
| admin                                                                                                    | TINN S.R.L.                    |                                                 | SIC                                     |                  |
|                                                                                                    |                                |                                                 |                                         |                  |

| Estrazione Dati da Contabilità Finanziaria altri Enti Pubblici (L.208) |                                                                                                    |  |  |  |  |  |
|------------------------------------------------------------------------|----------------------------------------------------------------------------------------------------|--|--|--|--|--|
| PROCEDURA –<br>PROGRAMMA                                               | Descrizione                                                                                                    |  |  |  |  |  |
| (Scelta<br>parametri di<br>lavoro)                                     | I dati di riferimento di tutte le funzioni inerenti la compilazione del Modello 770/2015 si<br>trovano tutti nell'anno 2014. Per l'estrazione dei dati dalla procedura Contabilità<br>Finanziaria ,posizionarsi sull'esercizio corrente 2015, il programma provvederà ad<br>estrarre i dati direttamente dall'esercizio 2014.<br>Per effettuare i controlli tramite le Stampe: Certificati di versamento e Riepilogo Ritenute,<br>bisogna posizionarsi sull'esercizio 2014. |  |  |  |  |  |
| MENU                                                                   | Gestione Spesa - Gestione Sostituto d'imposta - Base                                                                                                    |  |  |  |  |  |
| Stampe e<br>Controlli                                                  | Controllo anagrafiche creditori (codice fiscale, data di nascita, luogo di nascita,<br>nazionalità, ecc.)<br>Controllo voci tributo<br><u>Stampa</u> : <b>Certificati di versamento</b><br><u>Stampa</u> : <b>Riepilogo Ritenute</b>                                                                                                    |  |  |  |  |  |
| Esportazione<br>Modello 770                                            | Questa <i>funzione</i> di estrazione dati genera un file denominato " <b>Dat770cf</b> " nel percorso di destinazione selezionato.                                                                                                    |  |  |  |  |  |

1 di 4

## 1. Tabella Codici Ritenuta

Controllare che tutti i codici di ritenuta interessati siano configurati in modo corretto con le coordinate del Modello 770/2014 associate (Quadro, Parte e Punto).

| 🗱 Gestione delle                       | e voci codici trib    | outo e competenze - 🛛 - Ordinamento Contabile per Enti Pubbli 🔳 🗖  |                    |  |  |  |
|----------------------------------------|-----------------------|--------------------------------------------------------------------|--------------------|--|--|--|
| Finestra Guida Modifica                |                       |                                                                    |                    |  |  |  |
| 🗋 😼 🖬 🤊 🤅                              | ×   Q.,≱ ⇒            |                                                                    |                    |  |  |  |
| Identificativo                         | 1040                  |                                                                    |                    |  |  |  |
| Codice ministeriale                    | 1040                  | Capitolo/Articolo del bilancio dello Stato                         |                    |  |  |  |
| Descrizione breve                      | Ritenuta d'acconto    | 20%                                                                |                    |  |  |  |
| Descrizione                            | Ritenute su redditi o | di lavoro autonomo, compensi per l'esercizio di arti e professioni |                    |  |  |  |
| Modalità di                            | Periodicità           | Mensile 🗸 Mese iniziale 1 Giorno 15                                |                    |  |  |  |
| versamento                             | Capitolo              | 1.4.1.01 1/1 RITENUTE ERARIALI                                     | •                  |  |  |  |
|                                        | SIOPE                 | 2.9.1.1.9110 Ritenute erariali                                     | •                  |  |  |  |
| Capitolo da usare<br>nella generazione | Capitolo              | 1.4.1.01 1/1 RITENUTE ERABIALI                                     |                    |  |  |  |
| delle reversali                        | SIOPE                 | 1.6.1.1.6110 Ritenute erariali                                     |                    |  |  |  |
| Tipologia                              | Erario                | Aliquota 20 Compensabile Sospeso                                   |                    |  |  |  |
| Certificato                            | CERTIFICAZIONE        | COMPENSI SOGGETTI A RITENUTA D'ACCONTO                             | •••                |  |  |  |
| Creditore                              | MINISTERO DELL        | ECONOMIA E DELLE FINANZE - SERVIZIO CENTRALE DELLA RISCOSSIONE     | $\overline{\odot}$ |  |  |  |
| Rif. Legge                             | 1                     |                                                                    |                    |  |  |  |
| Versabile                              |                       |                                                                    |                    |  |  |  |
| ,<br>                                  |                       |                                                                    |                    |  |  |  |
| Quadro Parte                           | Punto                 |                                                                    |                    |  |  |  |
| ▶SC 1                                  | 9                     |                                                                    |                    |  |  |  |
|                                        |                       |                                                                    |                    |  |  |  |
|                                        |                       |                                                                    |                    |  |  |  |
|                                        |                       |                                                                    |                    |  |  |  |

L'esempio qui sopra mostra il caso della Ritenuta d'acconto 20% in cui bisogna indicare come Quadro SC Parte 1 Punto 9 Altri esempi possono essere:

| Ritenuta d'imposta           | : Quadro SC P | arte 1  | Punto 10 |
|------------------------------|---------------|---------|----------|
| Trattenuta INPS c/Ente       | : Quadro SC P | Parte 1 | Punto 20 |
| Trattenuta INPS c/Percettore | : Quadro SC F | Parte 1 | Punto 21 |

## 2. Anagrafica

Controllare i creditori interessati affinché abbiano i dati congrui (Codice Fiscale, Data di Nascita, Luogo di Nascita, Luogo di Residenza ed Indirizzo di Residenza). In particolare per le persone fisiche verificare che il codice fiscale sia congruo con i dati inseriti, se così non fosse il software può venire in aiuto in 2 modi:

- 1. Si dispone del codice fiscale: se si dispone di un codice fiscale corretto, appena dopo l'inserimento nel valore nell'apposito compito, il software provvederà a decodificare i valori dipendenti (Sesso, Data di Nascita, Luogo di Nascita, Provincia di Nascita).
- 2. Si dispone di dati anagrafici corretti: se si dispone di dati anagrafici corretti è possibile 'calcolare' il codice fiscale facendo click sul pulsante di fianco al campo 'codice fiscale.

In tutti i modi la funzione 'Esporta dati modello 770' svolgerà comunque un'azione di controllo, si consiglia comunque di eseguire un controllo preventivo in modo da prevenire le stesse segnalazioni.

|                                                                                  | 2.0                                                                                                    |                                                           | Ì                                                     |                  |                         |  |
|----------------------------------------------------------------------------------|----------------------------------------------------------------------------------------------------|-----------------------------------------------------------|-------------------------------------------------------|------------------|-------------------------|--|
| Finestra Guida Modifica                                                          |                                                                                                    |                                                           |                                                       |                  |                         |  |
|                                                                                  |                                                                                                    |                                                           |                                                       |                  |                         |  |
| Dati anagrafici Recapito principale Recapito ulteriore                           |                                                                                                    |                                                           |                                                       |                  |                         |  |
| Codice 2422 Tipo Fisica 🔽 Codice Fiscale DMEDME80R25L103J                        | I P. IVA                                                                                                    |                                                           |                                                       |                  |                         |  |
| Cognome DEMO Nome DEMO                                                           |                                                                                                    |                                                           |                                                       |                  |                         |  |
| Sesso Maschile V Regime Fiscale                                                  |                                                                                                    |                                                           |                                                       |                  |                         |  |
| Nascita                                                                          |                                                                                                    |                                                           |                                                       |                  |                         |  |
| Data 25/10/1980 IS Luogo TERAMO Provinci                                         | a TERAMO                                                                                                    |                                                           |                                                       |                  |                         |  |
| Nazionalità ITALIANA                                                             |                                                                                                    |                                                           |                                                       |                  |                         |  |
|                                                                                  |                                                                                                    |                                                           |                                                       |                  |                         |  |
| Condizioni di Acqusito (creditore) Condizioni di Vendita (debitore) Quietanzanti |                                                                                                    |                                                           |                                                       |                  |                         |  |
| Condizioni di Vendita (Debitore)                                                 |                                                                                                    |                                                           |                                                       |                  |                         |  |
| Esercizio Esercizio Fine Data di Variazione                                      | e // E                                                                                                    |                                                           |                                                       |                  |                         |  |
| Codice ABI                                                                       | <u> </u>                                                                                                    |                                                           |                                                       |                  |                         |  |
|                                                                                  | <u> </u>                                                                                                    |                                                           |                                                       |                  |                         |  |
| Mod. Pagamento                                                                   |                                                                                                    |                                                           |                                                       |                  |                         |  |
| Sottoconto                                                                       |                                                                                                    |                                                           |                                                       |                  |                         |  |
|                                                                                  | 📖 Anagrafica Credi                                                                                                    | tori/Debitori                                             | Ordinamento                                           | Contabile per En | ti Pubblici v.2.0       |  |
|                                                                                  | Finestra Guida Modifi                                                                                                    | са                                                        |                                                       |                  |                         |  |
|                                                                                  | 🗋 🔂 🖬 🤊 🗶                                                                                                    | Q.++                                                      |                                                       |                  |                         |  |
|                                                                                  | Dati anagrafici <u>R</u> ecap                                                                                                    | ito principale R <u>e</u>                                 | capito ulteriore                                      |                  |                         |  |
|                                                                                  |                                                                                                    |                                                           |                                                       |                  |                         |  |
|                                                                                  | Indirizzo                                                                                                    |                                                           |                                                       |                  |                         |  |
|                                                                                  | Indirizzo Indirizzo VIALE MAZZ                                                                                                    | INI 100                                                   |                                                       |                  |                         |  |
|                                                                                  | Indirizzo<br>Indirizzo VIALE MAZZ<br>CAP 64100                                                                                                    | INI 100<br>Città TERAM                                    | 0                                                     | •••              | Provincia TERAMO        |  |
|                                                                                  | Indirizzo<br>Indirizzo VIALE MAZZ<br>CAP 64100<br>Altri Recapti<br>e-mail                                                                                                    | INI 100<br>Città TERAM                                    | 1<br>Tel                                              |                  | Provincia TERAMO        |  |
|                                                                                  | Indirizzo<br>Indirizzo VIALE MAZZ<br>CAP 64100<br>Altri Recapti<br>e-mail                                                                                                    | INI 100<br>Città TERAM                                    | I Tel                                                 |                  | Provincia TERAMO<br>Fax |  |
|                                                                                  | Indirizzo<br>Indirizzo<br>CAP 64100<br>Altri Recapti<br>e-mail                                                                                                    | INI 100<br>Città TERAM                                    | Tel.                                                  |                  | Provincia TERAMO        |  |
|                                                                                  | Indirizzo<br>Indirizzo<br>CAP 64100<br>Altri Recapti<br>e-mail                                                                                                    | INI 100<br>Città TERAM                                    | Tel.                                                  | •••              | Provincia TERAMO        |  |
|                                                                                  | Indirizzo VIALE MAZZ<br>CAP 64100<br>Altri Recapti<br>e-mail                                                                                                    | INI 100<br>Città TERAM                                    | Tel                                                   |                  | Provincia TERAMO        |  |
|                                                                                  | Indirizzo VIALE MAZZ<br>CAP 64100<br>Altri Recapti<br>e-mail                                                                                                    | INI 100<br>Città TERAM<br>editore) Condizio               | 1 Tel.                                                | rr (             | Provincia TERAMO        |  |
|                                                                                  | Indirizzo<br>Indirizzo<br>CAP 64100<br>Altri Recapti<br>e-mail<br>Condizioni di Acquisto (cr<br>Nuovo Quietanzante<br>Condizioni di Acquisto (cr                                                                                                | INI 100<br>Città TERAM<br>editore) Condizio<br>editore)   | Tel                                                   | ore) Quietanzant | Provincia TERAMO<br>Fax |  |
|                                                                                  | Indirizzo Indirizzo VIALE MAZZ CAP 64100 Altri Recapti e-mail Condizioni di Acquisto (cri Nuovo Quietanzante Condizioni di Acquisto (Cri                                                                                                    | INI 100<br>Città TERAM<br>editore) Condizio<br>editore)   | Tel.                                                  | ore) Quietanzant | Provincia TERAMO        |  |
|                                                                                  | Indirizzo<br>Indirizzo<br>CAP 64100<br>Altri Recapti<br>e-mail<br>Condizioni di Acquisto (cr<br>Nuovo Quietanzante<br>Condizioni di Acquisto (cr<br>Esercizio<br>Cordiacioni di Acquisto (cr                                                    | INI 100<br>Città TERAM<br>editore) Condizio<br>editore)   | Tel.       oni di Vendita (debit       Esercizio Fine | ore) Quietanzant | Provincia TERAMO<br>Fax |  |
|                                                                                  | Indirizzo VIALE MAZZ<br>CAP 64100<br>Altri Recapti<br>e-mail<br>Condizioni di Acquisto (cr<br>Nuovo Quietanzante<br>Condizioni di Acquisto (cr<br>Esercizio<br>Codice ABI<br>Codice CAB                                                         | INI 100<br>Città TERAM<br>editore) Condizio<br>editore)   | 0<br>Tel.                                             | ore) Quietanzant | Provincia TERAMO<br>Fax |  |
|                                                                                  | Indirizzo VIALE MAZZ<br>CAP 64100<br>Altri Recapli<br>e-mail<br>Condizioni di Acquisto (cn<br>Nuovo Quietanzante<br>Condizioni di Acquisto (Cn<br>Esercizio<br>Codice ABI<br>Codice CAB<br>C/C Bancario                                         | INI 100<br>Città TERAM<br>editore) Condizio<br>editore) I | Tel.                                                  | ore) Quietanzant | Provincia TERAMO<br>Fax |  |
|                                                                                  | Indirizzo VIALE MAZZ<br>CAP 64100<br>Altri Recapti<br>e-mail<br>Condizioni di Acquisto (cri<br>Nuovo Quietanzante<br>Condizioni di Acquisto (Cri<br>Esercizio<br>Codice ABI<br>Codice CAB<br>C/C Bancario<br>Mod. Pagamento                     | INI 100<br>Città TERAM<br>editore) Condizio<br>editore) I | Tel.                                                  | ore) Quietanzant | Provincia TERAMO<br>Fax |  |
|                                                                                  | Indirizzo VIALE MAZZ<br>CAP 64100<br>Altri Recapti<br>e-mail<br>Condizioni di Acquisto (cri<br>Nuovo Quietanzante<br>Condizioni di Acquisto (cri<br>Esercizio<br>Codice ABI<br>Codice CAB<br>C/C Bancario<br>Mod. Pagamento<br>Sottoconto       | INI 100<br>Città TERAM<br>editore) Condizio<br>editore)   | Tel.                                                  | ore) Quietanzant | Provincia TERAMO        |  |
|                                                                                  | Indirizzo VIALE MAZZ<br>CAP 64100<br>Altri Recapti<br>e-mail<br>Condizioni di Acquisto (cr<br>Nuovo Quietanzante<br>Condizioni di Acquisto (cr<br>Esercizio<br>Codice ABI<br>Codice CAB<br>C/C Bancario<br>Mod. Pagamento<br>Sottoconto<br>IBAN | INI 100<br>Città TERAM<br>editore) Condizio<br>editore)   | Tel Tel Soni di Vendita (debit Esercizio Fine         | ore) Quietanzant | Provincia TERAMO        |  |
|                                                                                  | Indirizzo Indirizzo Indirizzo VIALE MAZZ CAP 64100 Altri Recapti e-mail Condizioni di Acquisto (cr Nuovo Quietanzante Condizioni di Acquisto (cr Esercizio Codice ABI Codice ABI Codice CAB C/C Bancario Mod. Pagamento Sottoconto IBAN SWIFT   | INI 100<br>Città TERAM<br>editore) Condizio<br>editore)   | Tel Tel Sercizio Fine                                 | ore) Quietanzant | Provincia TERAMO        |  |

## 3. Stampa Riepilogo Ritenute Operate

| 🗱 Riepilogo periodico delle r                                             | itenute operate ( | Ordinamento Contabile | per Enti Pubblici v | .2.0 |
|---------------------------------------------------------------------------|-------------------|-----------------------|---------------------|------|
| Finestra Guida                                                            |                   |                       |                     |      |
| 🗐 • 📴 • 🙈 •                                                               |                   |                       |                     |      |
| Descrizione parametri                                                     | Limite inferiore  |                       | Limite superiore    |      |
| Data di trasmissione del mandato<br>Codice Ministeriale<br>Regime Fiscale | 01/01/2014        |                       | 31/12/2014          |      |
| Sezione<br>Stampa solo totali                                             | Nessuna           | *                     |                     |      |
|                                                                           |                   |                       |                     | .::  |

Eseguire la stampa impostando il flag 'Stampa solo totali'.

## Esempio di stampa:

| TINN S.R.L.<br>VIA PO, 94<br>64100 TERAI | 40 (TE)              | Riepilogo j   | periodico reversali per ritenute             | dal 0         | 1/01/2014 al 31/12/2014           | 18/03/2008<br>Pagina 1 di 3             |
|------------------------------------------|----------------------|---------------|----------------------------------------------|---------------|-----------------------------------|-----------------------------------------|
| Cod. Ritenuta: 104                       | 0 Cod. Ministeriale: | 1040 Sezione: | Erario Sospeso: No De                        | scrizione: Ri | tenuta d'acconto 20%              |                                         |
|                                          | Reversale            | DH            | Mandato di Versamento                        | 0.0-4-3/      | Mand                              | ato                                     |
| TOTALE RIGA REVER                        | SALE 2/1             | 661,13        | Numero/Kigavata Emissuata Stamplaot. Mandato | 0,00          | prumero/Rigerata Emissuata Stampa | importo RitenutaQ. Parte Rit.<br>661,13 |
| TOTALE RIGA REVER                        | SALE 41/1            | 270,65        |                                              | 0,00          |                                   | 270,65                                  |
| TOTALE RIGA REVER                        | ALE 74/1             | 1.475,98      |                                              | 0,00          |                                   | 1.475,98                                |
| TOTALE RIGA REVER                        | ALE 75/1             | 1.475,98      |                                              | 0,00          |                                   | 1.475,98                                |
| TOTALE RIGA REVER                        | ALE 76/1             | 1.475,98      |                                              | 0,00          |                                   | 1.475,98                                |
| TOTALE RIGA REVER                        | ALE 82/1             | 461,40        |                                              | 0,00          |                                   | 461,40                                  |
| TOTALE RIGA REVER                        | SALE 143/1           | 216,00        |                                              | 0,00          |                                   | 216,00                                  |
| TOTALE RIGA REVER                        | GALE 144/1           | 156,00        |                                              | 0,00          |                                   | 156,00                                  |
| TOTALE RIGA REVER                        | SALE 145/1           | 52,00         |                                              | 0,00          |                                   | 52,00                                   |
| TOTALE RIGA REVER:                       | SALE 209/1           | 330,92        |                                              | 0,00          |                                   | 330,92                                  |
| TOTALE RIGA REVER                        | SALE 210/1           | 330,92        |                                              | 0,00          |                                   | 330,92                                  |
| TOTALE RIGA REVER                        | SALE 211/1           | 330,92        |                                              | 0,00          |                                   | 330,92                                  |
| TOTALE RIGA REVER:                       | SALE 278/1           | 562,50        |                                              | 0,00          |                                   | 562,50                                  |
| TOTALE RIGA REVER                        | SALE 291/1           | 105,51        |                                              | 0,00          |                                   | 105,51                                  |
| TOTALE RIGA REVER                        | SALE 292/1           | 105,51        |                                              | 0,00          |                                   | 105,51                                  |
| TOTALE RIGA REVER                        | SALE 293/1           | 375,04        |                                              | 0,00          |                                   | 375,04                                  |

3 di 4

## 4. Stampa Certificati di versamento

| 🗱 Stampa certificati di versam | ento ritenute Ordinamento Contabile                                                                            | per Enti Pubblici v.2.0                                                                                  |
|--------------------------------|----------------------------------------------------------------------------------------------------|----------------------------------------------------------------------------------------------------|
| Finestra Guida                 |                                                                                                    |                                                                                                    |
| 🗐 • 🎦 • 😂 •                    |                                                                                                    |                                                                                                    |
| Descrizione parametri          | Limite inferiore                                                                                               | Limite superiore                                                                                         |
|                                |                                                                                                    |                                                                                                    |
| Creditore                      |                                                                                                    |                                                                                                    |
| Firma                          |                                                                                                    | N.B. nell'oggetto del documento                                                                          |
| Titolo Servizio                | SERVIZIO RAGIONERIA                                                                                            | inserire "[leggi]" dove si vuole<br>visualizzare l'elenco degli articoli di                              |
| Codice Attività                |                                                                                                    | legge associati alle ritenute, e                                                                         |
| Dettaglio                      |                                                                                                    | l'esercizio.                                                                                             |
| Oggetto                        | Ai sensi dell'art. 25 del DPR n. 600/73 e successive<br>corrisposti nell'anno 2007 alla S.V. sono state operat | modificazioni, si certifica che sui seguenti compensi<br>e e regolarmente versate le ritenute d'acconto. |
| Protocollo                     | Data Protocollo / /                                                                                            | 6                                                                                                    |
| Visualizza dati privati        |                                                                                                    |                                                                                                    |
| Regime Fiscale                 |                                                                                                    |                                                                                                    |
|                                |                                                                                                    |                                                                                                    |
|                                |                                                                                                    |                                                                                                    |

## Esempio di stampa:

#### Riepilogo Ritenute Operate

| Descrizione Voce                                                                       |  | Cod. Min | Ritenuta |
|----------------------------------------------------------------------------------------|--|----------|----------|
| Ritenute su redditi di lavoro autonomo, compensi per l'esercizio di arti e professioni |  | 1040     | 321,56   |
| Totali                                                                                 |  |          |          |
| Totale imponibile:                                                                     |  |          | 1.607,84 |
| Totale ritenute:                                                                       |  |          | 321,56   |

#### Estrazione dati da Contabilità Finanziaria altri Enti Pubblici per 770/2015

Tutti i dati già elaborati nella CU 2015 sono trasferiti sul 770 con l'esecuzione del passaggio dati da CU a 770. In estrazione saranno da trattare solo gli ulteriori dati richiesti sul 770 e non presenti sulla CU.

| 🛳 Situazione dati per il caricamento del modello 770 - 🗉 Ordinamento Contabile 🔳 🗖 🔀 |                                  |                                                                                                    |  |  |
|--------------------------------------------------------------------------------------|----------------------------------|----------------------------------------------------------------------------------------------------|--|--|
| Finestra Guida                                                                       |                                  |                                                                                                    |  |  |
| Cartella di destinazione<br>Controlli                                                | C:\Programmi\TINN\OC208 2_0\Bin\ |                                                                                                    |  |  |
| Regimi Fiscali                                                                       | 770 Ordinario                    | Attivare l'estrazione<br>dei regimi fiscali<br>relativamente ai soli<br>quadri del modello<br>770 Ordinario come<br>nell'esempio proposto |  |  |
| Individuo                                                                            | Errore                           |                                                                                                    |  |  |
|                                                                                      |                                  |                                                                                                    |  |  |
|                                                                                      |                                  |                                                                                                    |  |  |
|                                                                                      |                                  |                                                                                                    |  |  |
|                                                                                      |                                  |                                                                                                    |  |  |
|                                                                                      |                                  |                                                                                                    |  |  |
|                                                                                      |                                  | 🕤 😽<br>Chiudi Esegui                                                                                                    |  |  |
|                                                                                      |                                  |                                                                                                    |  |  |

<u>Attenzione</u>: il programma di export controllerà la congruenza dei Dati Anagrafici dei Creditori con un'eventuale stampa degli errori.

<u>Solo dopo la correzione degli errori, verrà prodotto il file da</u> <u>trasferire sul programma del 770</u>, denominato:

Dat770cf

Una volta trasferiti i dati sul 770, controllare i totali di quadratura con le stampe di cui sopra (Riepilogo ritenute e Certificati di Versamento).